### Stap 1: ga naar www.wetransfer.com

Hier zal je één van de twee onderstaande schermen te zien krijgen. Ben je nog niet eerder op deze website geweest, dan krijg je wellicht dit scherm te zien:

| Voeg bestanden toe     Of selecter een map | Welkom bij<br>WeTransfer                                                                                                    |
|--------------------------------------------|----------------------------------------------------------------------------------------------------|
|                                            | ✓ Eenvoudig bestanden delen                                                                                                    |
| mail naar                                  | ✓ Geen registratie                                                                                                    |
| e e-mailadres                              |                                                                                                    |
| ericht                                     | ne indger production as georme, orac<br><u>Calculationscrading</u> en one<br><u>Cockstabilities</u> . We getruiken cockies voor<br>functionele en ondytsche doelenden, en<br>cockies van derden voor<br>reclamedoelenden. |
| Versturen                                  | lk pa dikkoord                                                                                                    |

Klik dan op de knop "Ik ga akkoord".

Als je onderstaande pagina te zien krijgt, kan je op de knop "Nee, bedankt" klikken.

| Welkom ter<br>officieel                                                                          | ug. Wil je dit<br>maken? |
|--------------------------------------------------------------------------------------------------|--------------------------|
| WeTransfer Account  × Geen opslag  Verstuar tot 2 GB  Transfers opnieuw versturen en verwijderen | WeTransfer               |
| Gratis aanmelden Nee, be                                                                         | Ga voor WelTransfer Pro  |

## Stap 2: Foto's toevoegen.

Nu krijg je een scherm te zien met aan de linkerkant dit venster:

| • Voeg bestanden toe<br>Of selecteer een map |  |
|----------------------------------------------|--|
| Bericht                                      |  |
| Creëer mijn link                             |  |

Klik op de + om je bestanden toe te voegen vanop je computer. Je kan meer dan 1x bestanden toevoegen. Wil je nog extra bestanden toevoegen? Duw dan opnieuw op de + . Voeg maximaal 5 foto's toe per thema.

#### Stap 3: Je link creëren

Als je al je bestanden toegevoegd hebt, klik dan op de knop "Creëer mijn link". Op de afbeelding hieronder zie je dat die opgelicht wordt eens je bestanden hebt toegevoegd.

| bug<br>45 K | gy.png<br>B · png                                        |
|-------------|----------------------------------------------------------|
|             |                                                          |
|             |                                                          |
|             |                                                          |
| Ð           | Meer bestanden toevoegen<br>1 bestand · 2,0 GB resterend |
| Beri        | cht                                                      |
|             |                                                          |
|             |                                                          |
| <b></b>     | Creëer mijn link                                         |

#### Stap 4: Kopieer je link en plak hem in je inschrijvingsformulier

Wanneer je link gecreëerd is, krijg je hem te zien zoals op onderstaande afbeelding. Klik op de knop "Kopieer link" om je link te kopiëren. In je inschrijvingsformulier zal je gevraagd worden om je link te vermelden. Plak de link in je inschrijvingsformulier. Dit kan door middel van de toetsencombinatie CTRL+V of door met je rechtermuisknop te klikken en dan voor de optie "plakken" te kiezen.

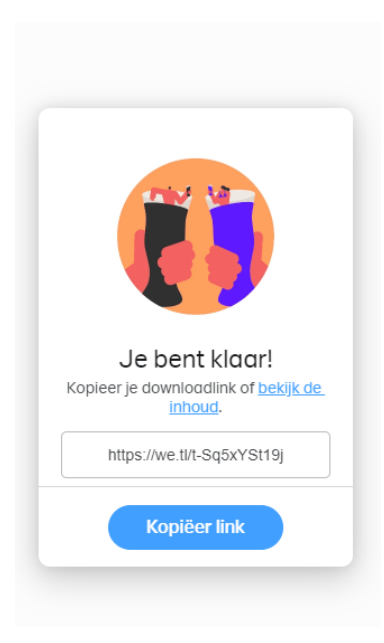

# Stap 5: hulp vragen

Deze stap hoef je enkel te doen als je problemen ondervindt bij de vorige stappen. Lukt het niet om je foto's via WeTransfer door te sturen? Neem dan contact op met <u>Sarah.Dierckens@vilvoorde.be</u>, dan zoeken we een oplossing.